# zaiko Robot 連携プラグイン WCEX zaiko Robot

導入マニュアル

Ver.1.0

作成日:2022年3月7日 更新日:2022年4月4日 コルネ株式会社

# 目次

| 目次               | 1  |
|------------------|----|
| 改版履歴             | 2  |
| はじめに             | 3  |
| このプラグインでできること    | 3  |
| ご利用上の注意点         | 3  |
| ご利用環境            | 3  |
| 制限事項と注意          | 3  |
| ライセンス            | 3  |
| 著作権              | 3  |
| 免責               | 3  |
| サポート             | 4  |
| 設定方法             | 5  |
| 事前準備             | 5  |
| zaiko Robot の契約  | 5  |
| zaiko Robot 側の設定 | 5  |
| 商品登録             | 5  |
| 管理者情報            | 5  |
| プラグインの有効化        | 6  |
| zaiko Robot 設定   | 7  |
| 連携テスト            | 10 |
| 受注メール取込          | 10 |
| お客様から注文があった場合    | 10 |
| 管理画面で手動送信する場合    | 10 |
| よくある質問           | 11 |

## 改版履歴

| β版公開  | 2022.03.07 |
|-------|------------|
| 公式版公開 | 2022.04.04 |
|       |            |
|       |            |
|       |            |
|       |            |
|       |            |
|       |            |
|       |            |
|       |            |

## はじめに

#### このプラグインでできること

このプラグインは、Welcartの受注情報を zaiko Robot に送信して在庫数を連携し、zaiko Robot からの在庫更新リクエストを受信して、Welcart 商品の在庫更新を行います。

#### ご利用上の注意点

#### ご利用環境

このプラグインは日本国内の利用を想定していますので、言語は日本語のみとなっています。

#### 制限事項と注意

このプラグインは zaiko Robot との連携プラグインです。 zaiko Robot をご利用になるには、ハングリード株式会社との契約が必要です。

#### ライセンス

このプラグインのライセンスは GPLとなっております。営利・非営利問わずご利用いただけますが、この パッケージ自体をそのまま再販することはできません。 また、正規に購入していただいた方のみがアップデートを行うことができます。詳しくは「<u>拡張プラグイン・</u> <u>テーマのご利用条件</u>」をご覧ください。

#### 著作権

著作権は、コルネ株式会社に帰属します。

#### 免責

このプラグインを利用して起こったいかなる損害も補償は致しかねます。 ご利用に際しましては使い方、注意事項をよくご確認ください。 またカスタマイズを行う場合は、脆弱性を十分に考慮して行なわれますようご注意ください。 サポート

このプラグインについてのご不明な点は、「開発フォーラム - 拡張プラグイン - 」にてご質問ください。 ご希望の機能が付いているか、またどの程度カスタマイズできるかなどお確かめの上、十分に納得され てからご購入くださいますようお願いいたします。

この商品のサポートについては、<u>サポートポリシー</u>をご覧ください。

zaiko Robot 側の操作方法や設定方法についてはサポート対象外となります。

## 設定方法

事前準備

#### zaiko Robot の契約

zaiko Robot をご利用になるには、ハングリード株式会社へのお申し込みが必要です。 まずは契約を行ってください。

#### zaiko Robot 側の設定

zaiko Robot の管理パネルにログインし、初期設定を行ってください。Welcart と連携する場合は、以下の設定に気をつけてください。

## 商品登録

zaiko Robot のマニュアルを参考に、商品登録を行ってください。 登録する商品の「商品コード」を、【商品コードの紐付】で選択するキーの内容と同じにしてください。 なお、セット商品には対応していませんのでご注意ください。

### 管理者情報

ホスト名/URI
WordPress 管理画面 > 設定 > 一般の「サイトアドレス(URL)」+「/(半角スラッシュ)」を入力してください。
例) https://www.welcart.com/

## プラグインの有効化

WordPress 管理画面 [ プラグイン ] > [ 新規追加 ] に移動してください。 プラグインを追加横の「プラグインのアップロード」をクリックしてください。

| プラグインを通                               | 目前「ブラヴィンのアップロード」                                                                |                              | ヘルズ ▼                                                                                      |
|---------------------------------------|---------------------------------------------------------------------------------|------------------------------|--------------------------------------------------------------------------------------------|
| 注目 人気 おす                              | すめ お気に入り                                                                        |                              | キーワード マ プラグインの検索                                                                           |
| プラグインは WordPress C<br>タンをクリックして zip 形 | D機能性を拡張するものです。 <u>WordPress</u><br> <br> 式でプラグインをアップロードしてくださ                    | <u>ブラグインディレクトリ</u> からこ<br>い。 | ブラグインを自動的にインストールできます。またはこのページの最上部にあるボ                                                      |
| ٠A٠                                   | Akismet Anti-Spam<br>Akismet はコメントをチェックし、<br>達感なコンテンツからあなたとサ<br>イトをきるために、グローバルが | 有効化                          | Classic Editor 今すぐインストール<br>以前の「クラシック」エディター 詳細情報<br>を有効化し、TinyMCE、メタボック<br>などを含むいロスタイルの始算編 |

zip形式のプラグインファイルをインストールできる画面が表示されます。 ダウンロードしてきたzipファイルを選択して「今すぐインストール」をクリックしてください。

| プラグインを追加 <mark>プラ</mark> | <u>^ルプ▼</u>                             |
|--------------------------|-----------------------------------------|
| ZIP 形式のプラグインファ・          | イルをお持ちの場合、こちらからアップロードしてインストールまたは更新できます。 |
|                          | ファイルを選択<br>選択されていません 今すぐインストール          |
|                          |                                         |

インストールが完了したら「プラグインを有効化」ボタンをクリックして有効化してください。

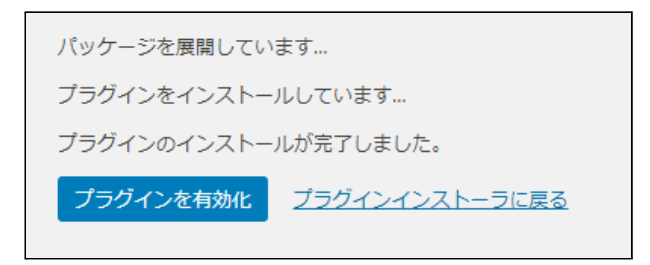

## zaiko Robot 設定

WordPress 管理画面 [Welcart Shop]>[zaiko Robot 設定]に移動します。

| zaiko Robot 設定 |                                          |
|----------------|------------------------------------------|
| ショップ名          | Welcart店舗                                |
|                | 初期値は「Welcart店舗」。変更する場合はハングリードまでお知らせください。 |
| 受信メールアカウント     |                                          |
|                | zaiko Robot 管理者情報の「受注メールアカウント」           |
| ユーザ名           |                                          |
|                | zaiko Robot 管理者情報の「ユーザー名」                |
| パスワード          |                                          |
|                | zaiko Robot 管理者情報の「パスワード」                |
| 連携機能           | □ 在庫自動更新を利用する                            |
|                | <br>zaiko Robot からの在庫更新通知を受信します。         |
|                | □ 受注登録を利用する                              |
|                | zaiko Robot に受注データを送信します。                |
| 商品コードの紐付       | ●「SKUコード」を使用する                           |
|                | ○「ZR連携CD」を使用する                           |
| 在庫更新する商品       | ✓ 公開                                     |
|                | □ 予約投稿                                   |
|                | 5書子 ()                                   |
|                | □非公開                                     |
| 商品一覧リストのSKU表示  | ●「SKUコード」を表示する                           |
|                | ○ 「ZR連携CD」を表示する                          |
|                | ○ ISKU表示名」を表示する                          |
| 在庫更新ログ         | 在庫更新ログを表示                                |
|                |                                          |
| 変更を保存          |                                          |

- ショップ名 初期値は「Welcart店舗」です。
  変更する場合はハングリード株式会社までお知らせください。
  初期値:Welcart店舗
- 受信メールアカウント zaiko Robot 管理者情報の「受注メールアカウント」を入力します。 初期値:空白
- ユーザー名

zaiko Robot 管理者情報のショップ名が Welcart店舗の FTP アカウントの「ユーザー名」を入力しま す。管理者情報の上部にある「ユーザーID」ではありませんのでご注意ください。 初期値:空白

• パスワード

zaiko Robot 管理者情報のショップ名が Welcart店舗の FTP アカウントの「パスワード」を入力しま す。管理者情報の上部にある「パスワード」ではありませんのでご注意ください。 初期値:空白

• 連携機能

| 在庫自動更新を利用する | zaiko Robot からの在庫更新通知を受信します。 |
|-------------|------------------------------|
| 受注登録を利用する   | zaiko Robot に受注データを送信します。    |
| 如期店,主动宁     |                              |

初期値:未設定

● 商品コードの紐付

| 「SKUコード」を使用する | 通常はこちらを選択します。                                                                               |
|---------------|---------------------------------------------------------------------------------------------|
| 「ZR連携CD」を使用する | 「SKUコード」に別のルールがあるなど、zaiko Robot の「商品コード」<br>と同じにできない場合、こちらを選択します。<br>SKU 毎に「ZR連携CD」が追加されます。 |

初期値:「SKUコード」を使用する

在庫更新する商品

zaiko Robot からの在庫更新リクエストで更新される商品の表示状態を選択します。「公開済み」 の商品は必須選択です。 初期値:公開済み • 商品一覧リストのSKU表示

| 商品リストに表示する | 「SKUコード」を変更するこ | ことができます。 |
|------------|----------------|----------|
| 同由リストに衣小りる | 「310コード」を変更するこ |          |

| 「SKUコード」を使用する | 通常はこちらを選択します。                       |
|---------------|-------------------------------------|
| 「ZR連携CD」を使用する | 商品⊐ードの紐付で「ZR連携CD」を選択していないと、表示されません。 |
| 「SKU表示名」を表示する | 「SKU名」を表示することも可能です。                 |

初期値:「SKUコード」を使用する

在庫更新ログ

[在庫更新ログを表示]をクリックすると、以下のようなダイアログが表示されます。 zaiko Robot からの在庫更新リクエストと、Welcart の在庫更新ログが記録されています。

| DateLogType2022-03-25 16:35:04product_code[item03-04], stock[11], update[1]update2022-03-25 16:35:04product_code[item01-02], stock[14], update[1]update2022-03-25 16:35:04product_code[item01-01], stock[13], update[1]update2022-03-25 16:35:04product[0][product_code]=item01-01&product[0]<br>[stock]=13&product[1][product_code]=item01-<br>02&product[1][stock]=14&product[2]request | 在庫更新ログ              |                                                                                                    |         |
|----------------------------------------------------------------------------------------------------|---------------------|----------------------------------------------------------------------------------------------------|---------|
| 2022-03-25 16:35:04product_code[item03-04], stock[11], update[1]update2022-03-25 16:35:04product_code[item01-02], stock[14], update[1]update2022-03-25 16:35:04product_code[item01-01], stock[13], update[1]update2022-03-25 16:35:04product[0][product_code]=item01-01&product[0]<br>[stock]=13&product[1][product_code]=item01-01<br>02&product[1][stock]=14&product[2]request          | Date                | Log                                                                                                    | Туре    |
| 2022-03-25 16:35:04product_code[item01-02], stock[14], update[1]update2022-03-25 16:35:04product_code[item01-01], stock[13], update[1]update2022-03-25 16:35:04product[0][product_code]=item01-01&product[0]<br>[stock]=13&product[1][product_code]=item01-<br>02&product[1][stock]=14&product[2]request                                                                                  | 2022-03-25 16:35:04 | product_code[item03-04], stock[11], update[1]                                                                                                    | update  |
| 2022-03-25 16:35:04product_code[item01-01], stock[13], update[1]update2022-03-25 16:35:04product[0][product_code]=item01-01&product[0]<br>[stock]=13&product[1][product_code]=item01-<br>02&product[1][stock]=14&product[2]request                                                                                                    | 2022-03-25 16:35:04 | product_code[item01-02], stock[14], update[1]                                                                                                    | update  |
| product[0][product_code]=item01-01&product[0]<br>[stock]=13&product[1][product_code]=item01-<br>02&product[1][stock]=14&product[2]<br>request                                                                                                    | 2022-03-25 16:35:04 | product_code[item01-01], stock[13], update[1]                                                                                                    | update  |
| [product_code]=Item03-04&product[2][stock]=11                                                                                                    | 2022-03-25 16:35:04 | product[0][product_code]=item01-01&product[0]<br>[stock]=13&product[1][product_code]=item01-<br>02&product[1][stock]=14&product[2]<br>[product_code]=item03-04&product[2][stock]=11 | request |
|                                                                                                    |                     | ログ削除                                                                                                    | 閉じる     |

#### zaiko Robot 設定 > [在庫更新ログを表示]

### 連携テスト

受注メール取込

お客様から注文があった場合

- 設定の確認 zaiko Robot 側の設定と Welcart 上の zaiko Robot 設定が完了しているかを確認します。 まだの場合は、本マニュアル「<u>zaiko Robot 側の設定</u>」と「<u>zaiko Robot 設定</u>」を参照の上、設定を行っ てください。
- 2. テスト購入

zaiko Robot に登録されている商品でテスト購入を行ってください。

3. 連携確認

zaiko Robot の管理パネルにログインし、[受注メール取込履歴]>[成功一覧]に注文情報が表示 されているか確認してください。

#### 管理画面で手動送信する場合

1. 設定の確認

zaiko Robot 側の設定と Welcart 上の zaiko Robot 設定が完了しているかを確認します。 まだの場合は、本マニュアル「<u>zaiko Robot 側 の設定</u>」と「<u>zaiko Robot 設定</u>」を参照の上、設定を行っ てください。

2. 管理画面から手動送信

管理画面 [Welcart Management] > [受注リスト] にて手動送信を行う受注の編集画面に移動してく ださい。

「メール・印刷フィールド表示」をクリックすると各種メール送信・PDF ダウンロードができる項目が表示されます。

そのうちの「ZR受注メール」をクリックすると、zaiko Robot に受注登録するメールが送信されます。「 ZR受注メール」にチェックマークが付いている場合は既に送信されていますので、再度送信する場 合はご注意ください。

3. 連携確認

zaiko Robot の管理パネルにログインし、[受注メール取込履歴]>[成功一覧]に注文情報が表示 されているか確認してください。

## よくある質問

- Q.「ZR連携CD」を利用したいのですが、WCEX SKU Select に対応していますか?A. 対応しています。
- Q.「ZR連携CD」を利用したいのですが、WCEX Auto Delivery に対応していますか? A. 対応しています。WCEX SKU Select と WCEX Auto Delivery の併用も可能です。
- Q.「ZR連携CD」を「商品ー括登録」で登録できますか?
  - A. 「全項目」のみ対応しています。「全項目」で「商品データ出力」した CSV を使用して、一括登録してください。
- Q. 同一 SKU コードの商品がうまく在庫連携しません。
  - A. 同一 SKU コードは使用できません。SKU コードはサイト内でユニークに設定していただく必要が あります。